# **Deploy Example on CSM to ASA**

### Contents

| Introduction                                             |
|----------------------------------------------------------|
| Prerequisites                                            |
| Requirements                                             |
| Components Used                                          |
| Background Information                                   |
| Configure                                                |
| Non-Workflow Mode without Ticket Management              |
| Non-Workflow Mode with Ticket Management                 |
| Enable Ticket Management                                 |
| Deployment with Non-Workflow Mode with Ticket Management |
| Troubleshoot                                             |

### Introduction

This document describes a deployment on Cisco Security Manager (CSM) using workflow and ticket base.

## Prerequisites

#### Requirements

Cisco recommends that you have knowledge of these topics:

- Knowledge of Adaptive Security Appliance (ASA)
- Knowledge of Firewall configuration

#### **Components Used**

The information in this document is based on these software and hardware versions:

- Windows Server 2012
- CSM v4.22
- ASA v9.12.5

The information in this document was created from the devices in a specific lab environment. All of the devices used in this document started with a cleared (default) configuration. If your network is live, ensure that you understand the potential impact of any command.

### **Background Information**

Specific requirements for this document include:

- Ensure you have enough privileges to make the necessary changes
- Ensure that you understand the changes you are going to make with each deployment

• Choose the appropriate guide depending on your current configuration

## Configure

#### Non-Workflow Mode without Ticket Management

Step 1. Log in to Cisco Security Manager Client. From the dropdown, choose Configuration Manager.

|                                                                                                    |                                 |                                         | Ø     |
|----------------------------------------------------------------------------------------------------|---------------------------------|-----------------------------------------|-------|
|                                                                                                    |                                 |                                         |       |
|                                                                                                    | Cisco Se<br>Version 4.22        | curity Manager                          |       |
|                                                                                                    | Server Name loca                | ihost                                   | 9     |
|                                                                                                    | Password                        | Conferentian Manager                    |       |
|                                                                                                    | Detaut View                     | ogin <u>Help</u>                        |       |
| © 2020 Cisco Systems, Inc. Cisco, Cisco Systems<br>its affiliates in the U.S. and certain other countries | and Cisco lopo are registered b | rademarks of Cisco Systems, Inc. and/or | cisco |

Step 2. Make changes that you like to deploy.

| ©                                 |                               |                                                                                                    | Cisco Securi                                    | ty Manager -                                                                                                 | Configuration Mana                                                                                                    | ager - admin                                           | Connected to   | WIN-A7JU18 | QCA72'      |              |            | l          | - • ×   |
|-----------------------------------|-------------------------------|----------------------------------------------------------------------------------------------------|-------------------------------------------------|----------------------------------------------------------------------------------------------------|----------------------------------------------------------------------------------------------------|--------------------------------------------------------|----------------|------------|-------------|--------------|------------|------------|---------|
| File Edit View Policy Map Man     | age Tools                     | Launch H                                                                                                    | lelp                                            |                                                                                                    |                                                                                                    |                                                        |                |            |             |              |            |            | ahaha   |
| Sevice Map Selicy Policy Policy B | kundle   🚇 🎖                  | P 🗟 🕄                                                                                                    | 1 🐴 🔯 👯 🖪 🕫                                     | a 🗊 🔮 🤅                                                                                                    | 1 👫 🍓 🐻 🥝                                                                                                    |                                                        |                |            |             |              | Search All | Categories | cisco   |
| Devices 🔮 🗑                       | Device: 10.4<br>Policy Assign | .23.125<br>ed: <u> local -</u>                                                                                                    | -                                               |                                                                                                    | Policy: Acce<br>Assigned To                                                                                                    | ess Rules (Unifi<br>: <u>local device</u>              | ed)            |            | Inherits Fr | om: none     |            |            |         |
| Filter : none v                   | ¥ Filter: (                   | none)                                                                                                    |                                                 |                                                                                                    |                                                                                                    |                                                        |                |            |             |              |            |            | ΞĐ      |
| Department                        | No                            | Dermit                                                                                                    | Sources                                         |                                                                                                    |                                                                                                    | Destinations                                           |                | Service    | HitCount    | LacthitTime  | Interface  | Dir        | Ontions |
| E AI                              | 140.                          | Permix                                                                                                    | Network                                         | Security Group                                                                                               | User                                                                                                    | Network                                                | Security Group | Service    | FileCourte  | case acrane  | anterioce  |            | optons  |
| 10.4.23.125                       | = <u>5</u> 1                  | ocal (4 Rules)                                                                                                    | )                                               |                                                                                                    |                                                                                                    |                                                        |                |            |             |              |            |            |         |
|                                   | 1                             | 0                                                                                                    | All-IPv4-Addresses                              | no tags                                                                                                    | no user                                                                                                    | DISCO                                                  | no tags        | P IP       | 0           | Never        | outside    | out        |         |
|                                   | 2                             | 0                                                                                                    | TESTnetwork                                     | no tags                                                                                                    | no user                                                                                                    | All-IPV                                                | no tags        | P IP       | 0           | Never        | outside    | in         |         |
|                                   | 3                             | 0                                                                                                    | DISCO                                           | no tags                                                                                                    | no user                                                                                                    | All-IPv                                                | no tags        | TCP        | 0           | Never        | outside    | in         |         |
|                                   | 4                             | <ul> <li>Image: A start of the start of the start of</li></ul> | 10.10.10.10                                     | no tags                                                                                                    | no user                                                                                                    | All-Ad                                                 | no tags        | 🔗 BGP      | 0           | Never        | 💌 inside   | in         |         |
| Policies                          | <<br>V Enable c<br>ASA 8.3 o  | orifict detect                                                                                                    | ion Generate Reg<br>evice uses Real IP (pre-nat | Add F     Edit R     Delete     Copy     Copy     Paste     Move     Move     Show     Show     Impo     Com | Now Ctrl+<br>cow Ctrl+<br>ctrl+<br>Ctrl+<br>Ctrl+<br>Ctrl+<br>Ctrl+<br>Ctrl+<br>Row Up Ctrl+<br>Bow Down Ctrl+<br>Events<br>MARS Events<br>tr Rules<br>bine Rules | R<br>E<br>D<br>X<br>X<br>C<br>C<br>V<br>U<br>D<br>Down |                |            | Ref         | esh Ht Count | Query      |            |         |
| C Il learnama From Cart Scrinter  |                               |                                                                                                    |                                                 |                                                                                                    |                                                                                                    |                                                        |                |            |             |              |            |            | Save    |

Step 3. Navigate to Submit & Deploy Changes.

| ٩                                                                                                    |                                |                               | Cisco Secur        | ity Manager - (    | Configuration Man          | ager - admin                               | Connected to   | WIN-A7JU180 | QCA72'                                                                                                    |              |            | l                                  | - 🗆 🗙   |
|----------------------------------------------------------------------------------------------------|--------------------------------|-------------------------------|--------------------|--------------------|----------------------------|--------------------------------------------|----------------|-------------|----------------------------------------------------------------------------------------------------|--------------|------------|------------------------------------|---------|
| File Edit View Policy Map Mar                                                                                                    | nage Tools                     | Launch H                      | lelp               |                    |                            |                                            |                |             |                                                                                                    |              |            |                                    | abab    |
| Sevice Map SPolicy Policy B                                                                                                    | Bundle   🗿 🎖                   | ° 🗟 🗓                         | 🐴 🖬 🗶 📱            | 4 🗊 🖷 🖲            | i 强 🍓 🗃 🙆                  |                                            |                |             |                                                                                                    |              | Search All | Categories                         | cisco   |
| Devices 🔛 🗑                                                                                                    | Device: 10.4<br>Policy Assigne | .23.125<br>d: <u> local -</u> | Submit & Deploy C  | hanges             | Policy: Acc<br>Assigned To | ess Rules (Unifi<br>): <u>local device</u> | ed)            |             | Inherits Fr                                                                                                    | om: none     |            |                                    |         |
| Filter : none v                                                                                                    | ¥ Filter: ()                   | none)                         |                    |                    |                            |                                            |                |             |                                                                                                    |              |            |                                    | (CE)    |
| Department                                                                                                    | No                             | Permit                        | Sources            |                    |                            | Destinations                               |                | Service     | HitCount                                                                                                    | LastHitTime  | Interface  | Dir.                               | Ontions |
| B 🚑 Al                                                                                                    | 140.                           | P D IIIX                      | Network            | Security Group     | User                       | Network                                    | Security Group | JO YILE     | Theorem is a second second sec | CODUNCTING   | and roce   |                                    | Cyron s |
| 10.4.23.125                                                                                                    | 8 🗊 U                          | ocal (5 Rules)                | )                  |                    |                            |                                            |                | <b>A</b>    |                                                                                                    |              | -          |                                    |         |
|                                                                                                    | 1                              | 0                             | All-IPv4-Addresses | no tags            | no user                    | DISCO                                      | no tags        | ₽ P         | 0                                                                                                    | Never        | outside    | out                                |         |
|                                                                                                    | 2                              | 0                             | TESTnetwork        | no tags            | no user                    | All-IPv                                    | no tags        | P P         | 0                                                                                                    | Never        | outside    | in                                 |         |
|                                                                                                    | 3                              | 0                             | DISCO              | no tags            | no user                    | Al-IPV                                     | no tags        | TOP         | 0                                                                                                    | Never        | outside    | n                                  |         |
|                                                                                                    | 4                              | ~                             | 10.10.10.10        | no tags            | no user                    | All-Ad                                     | no tags        | BGP         | 0                                                                                                    | Never        | inside     | in                                 |         |
| Policier                                                                                                    | 5                              | ×                             | DISCO              | no tags            | no user                    | SALES                                      | no tags        | HTTPS       | 0                                                                                                    | Never        | Inside     | 'n                                 |         |
| Frewal     AAR Rules (Unified)     AAR Rules (Unified)     Trapecton Rules (Unified)     Drapecton Rules (Unified)     Drapecton Rules     Web Fiter Rules     Web Fiter Rules     Web Fiter Rules     NAT     Setto Site to Site VPN     Remote Access IVN     Configuration Wizard     AAS A Guter Load Balance     Connection Profiles     Dynamic Access     Golab Settings     Group Polices     Public Key Infrastructure     Hiter Kules Access | <<br>Stable of<br>ASA 8.3 of   | onflict detect                | ion Generate Ru    | portin firewall ru | les.Use Real IP addresse   | II<br>5.                                   |                |             | Refi                                                                                                    | esh Ht Count | Query      | <ul> <li>Image: A state</li> </ul> | >       |
| Cilicarnama From Cart Scripte                                                                                                    |                                |                               |                    |                    |                            |                                            |                |             |                                                                                                    |              |            |                                    | Save    |

Step 4. Choose the devices that you want to deploy to and when you are ready, click **Deploy**.

| Q                       | Deploy Saved Changes                               | x                 |
|-------------------------|----------------------------------------------------|-------------------|
| Changed Devices         | List of Changes Last Modified 29-Sep-2023 00:48:06 | User<br>admin     |
|                         | III     Detect OOB     Edit deploy method          | Add other devices |
| 1 of 1 device selected. |                                                    |                   |
|                         | Deploy                                             | Cancel Help       |

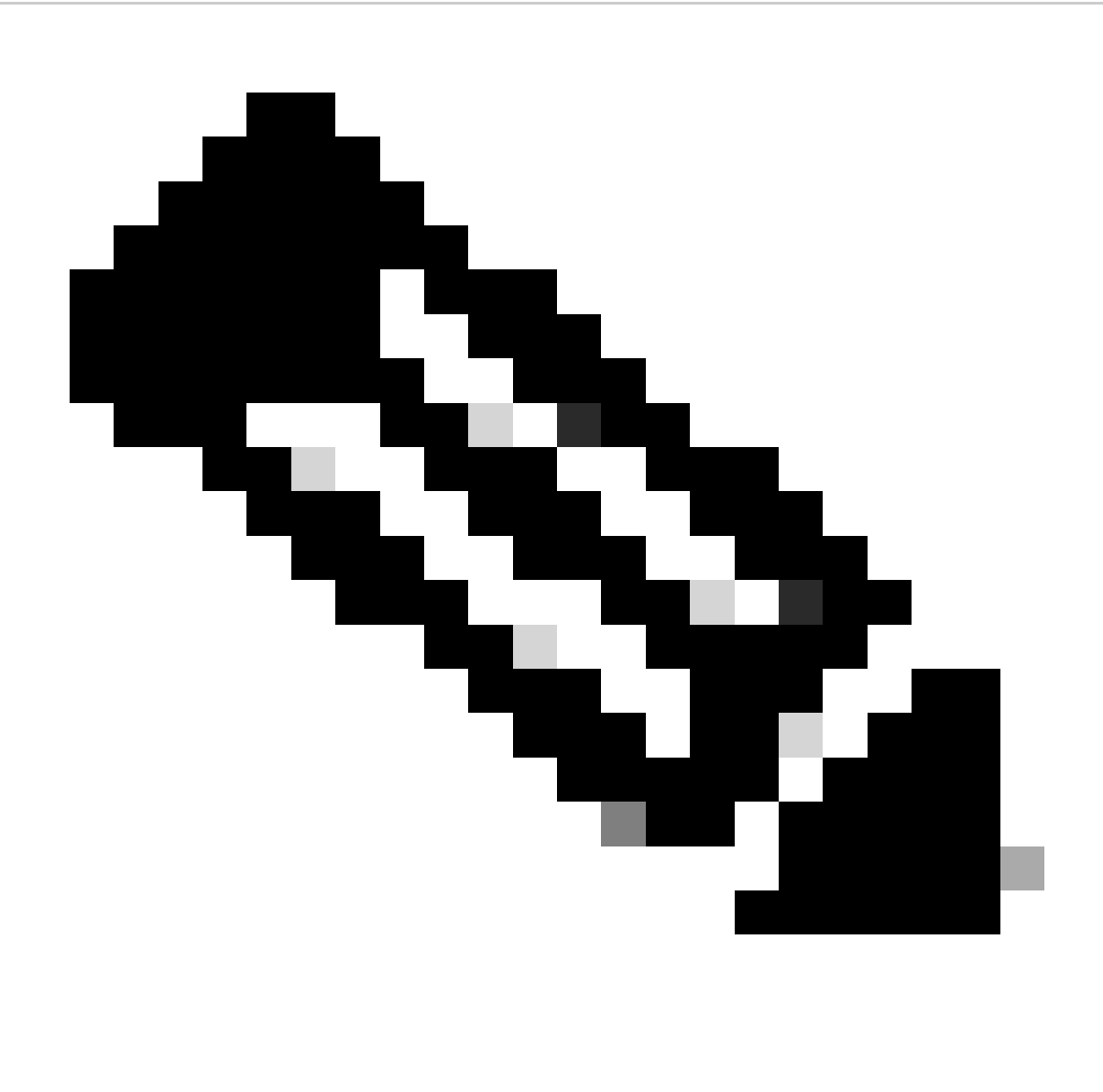

Note: While deployment is running, a pop-up window appears where you can monitor the progress.

|                         |                      | s Details for deplo     | yment started by                      | aunin at FLS | ep 29 00.50.09 P | UT 2023           |
|-------------------------|----------------------|-------------------------|---------------------------------------|--------------|------------------|-------------------|
| eployment Status        | Details              |                         |                                       |              |                  |                   |
|                         |                      |                         |                                       |              |                  |                   |
|                         |                      | 0.07                    |                                       |              |                  |                   |
| Statuc                  |                      | Deploying (0 out of 1 d | evices completed )                    |              |                  |                   |
| Deployment              | t Job Name:          | admin job 2023-09-29    | 00:30:09.419                          |              |                  |                   |
| Devices To              | Be Deployed:         | 1                       |                                       |              |                  |                   |
| Devices Dep             | ployed Successfully: | 0                       |                                       |              |                  |                   |
| Devices Dep             | ployed With Errors:  | 0                       |                                       |              |                  |                   |
|                         |                      |                         |                                       |              |                  |                   |
|                         |                      |                         |                                       |              |                  |                   |
| Deployment Det          | tails (1/1 loaded)   |                         |                                       |              |                  |                   |
| Device                  | Status               | Summary                 | Method                                | Config       | Transcript       | Last Ticket(s)    |
| 10.4.23.125             | Depioying            |                         | Device                                |              | 90               | admin_29.5ep.2023 |
|                         |                      |                         |                                       |              |                  |                   |
|                         |                      |                         |                                       |              |                  |                   |
|                         |                      |                         |                                       |              |                  |                   |
| Messages                |                      | Sever                   | ity                                   |              |                  |                   |
| Messages<br>NO messages |                      | Sever                   | ity Description                       |              |                  |                   |
| Messages<br>NO messages |                      | Sever<br>(j             | ity Description                       |              |                  |                   |
| Messages<br>NO messages |                      | Sever                   | ity Description                       |              |                  |                   |
| Messages<br>NO messages |                      | Sever<br>(j             | ity Description                       |              |                  |                   |
| Messages<br>NO messages |                      | Sever                   | ity Description                       |              |                  |                   |
| Messages<br>NO messages |                      | Sever<br>(i             | ity<br>Description                    |              |                  |                   |
| Messages<br>NO messages |                      | Sever                   | ity Description                       |              |                  |                   |
| Messages<br>NO messages |                      | Sever<br>(j             | ity Description Action                |              |                  |                   |
| Messages<br>NO messages |                      | Sever                   | ity Description Action Generate Repor | t            | Abort            | Close             |

Step 5. (Optional) Once the deployment is accomplished, you can download the report or Transcript.

| Deployment Status D        |                    | is Details for depi  | oyment st                                                                                                    | arted by admin at                                                                                                    | Fri Sep 29 00:48:4                                                                                                    | 5 PDT 2023                                                                                                    | )      |
|----------------------------|--------------------|----------------------|----------------------------------------------------------------------------------------------------|----------------------------------------------------------------------------------------------------|----------------------------------------------------------------------------------------------------|----------------------------------------------------------------------------------------------------|--------|
|                            | etails             |                      |                                                                                                    |                                                                                                    |                                                                                                    |                                                                                                    |        |
|                            |                    |                      |                                                                                                    |                                                                                                    |                                                                                                    |                                                                                                    |        |
|                            |                    |                      |                                                                                                    |                                                                                                    |                                                                                                    |                                                                                                    |        |
|                            |                    | 100%                 |                                                                                                    |                                                                                                    |                                                                                                    |                                                                                                    |        |
| Status:                    |                    | Deployed (1 out of 1 | devices comp                                                                                                    | leted.)                                                                                                    |                                                                                                    |                                                                                                    |        |
| Deployment J               | lob Name:          | admin_job_2023-09-   | 29 00:48:45.2                                                                                                    | 86                                                                                                    |                                                                                                    |                                                                                                    |        |
| Devices To Be              | e Deployed:        | 1                    |                                                                                                    |                                                                                                    |                                                                                                    |                                                                                                    |        |
| Devices Depic              | oved Successfully: | 1                    |                                                                                                    |                                                                                                    |                                                                                                    |                                                                                                    |        |
| Devices Depic              | byed with Errors:  | 0                    |                                                                                                    |                                                                                                    |                                                                                                    |                                                                                                    |        |
|                            |                    |                      |                                                                                                    |                                                                                                    |                                                                                                    |                                                                                                    |        |
|                            |                    |                      |                                                                                                    |                                                                                                    |                                                                                                    |                                                                                                    |        |
| Deployment Detai           | ils (1/1 loaded)   |                      |                                                                                                    |                                                                                                    |                                                                                                    |                                                                                                    |        |
| Device                     | Status             | Summar               | <i>y</i>                                                                                                    | Method                                                                                                    | Config                                                                                                    | Transcript                                                                                                    |        |
| 10.4.23.125                | SUCCEEDED          | )                    |                                                                                                    | Device                                                                                                    | - <b>G</b>                                                                                                    | Ģ                                                                                                    |        |
|                            |                    |                      |                                                                                                    |                                                                                                    |                                                                                                    |                                                                                                    |        |
|                            |                    |                      |                                                                                                    |                                                                                                    |                                                                                                    |                                                                                                    |        |
| Messages                   |                    | Sev                  | verity                                                                                                    | cription                                                                                                    |                                                                                                    |                                                                                                    |        |
| Messages<br>Deployment Log |                    | Sev                  | verity                                                                                                    | cription<br>ik for 10.4.23.125 started<br>ere is a minor change on d                                                                                                    | i at 29-Sep-2023 00:48:<br>evice 10.4.23.125.                                                                                                 | 49 PDT                                                                                                    | ^      |
| Messages<br>Deployment Log |                    | Sev                  | verity<br>i Des<br>Ta:<br>Thi<br>OS                                                                                                    | cription<br>ik for 10.4.23.125 started<br>ere is a minor change on d<br>version changed.                                                                                                    | l at 29-Sep-2023 00:48:<br>evice 10.4.23.125.                                                                                                 | 49 PDT                                                                                                    | ^<br>= |
| Messages<br>Deployment Log |                    | Sev                  | verity<br>i Des<br>Ta:<br>Th:<br>OS<br>Th:<br>Th:<br>Th:<br>Th:<br>Th:<br>Th:<br>Th:<br>Th:                                                                                                    | cription<br>k for 10.4.23.125 started<br>ere is a minor change on d<br>version changed.<br>provider is CLI<br>: running version on devic                                                                                                   | f at 29-Sep-2023 00:48:<br>evice 10.4.23.125.<br>e is: 9.16(4)14. target 1                                                                    | 49 PDT<br>/ersion is: 9.15(1), platfor                                                                        | ^<br>= |
| Messages<br>Deployment Log |                    | Sev                  | verity<br>i<br>Des<br>Ta:<br>Thi<br>OS<br>Thi<br>Thi<br>m:                                                                                                    | cription<br>ik for 10.4.23.125 started<br>ere is a minor change on d<br>version changed.<br>e provider is CLI<br>e running version on devic<br>Cisco ASA Adaptive Secur                                                                    | at 29-Sep-2023 00:48:<br>evice 10.4.23.125.<br>e is: 9.16(4)14, target i<br>ity Virtual Appliance, im-                                        | 49 PDT<br>/ersion is: 9.15(1), platfor<br>age: disk0:/asa9-12-4-7-s                                           |        |
| Messages<br>Deployment Log |                    | Sev                  | i Des<br>Ta:<br>The<br>OS<br>The<br>The<br>The<br>The<br>The                                                                                                    | cription<br>k for 10.4.23.125 started<br>re is a minor change on d<br>version changed.<br>e provider is CLI<br>e running version on devic<br>Cisco ASA Adaptive Secur<br>-k8.bin.<br>- taroet version in CSM da                            | at 29-Sep-2023 00:48:<br>evice 10.4.23.125.<br>e is: 9.16(4)14, target i<br>ity Virtual Appliance, im<br>tabase is: 9.12(2) plat              | /49 PDT<br>/ersion is: 9.15(1), platfor<br>age: disk0:/asa9-12-4-7-s                                          |        |
| Messages<br>Deployment Log |                    | Sev                  | rerity<br>Ta:<br>The<br>OS<br>The<br>Market<br>The<br>Market<br>The<br>Cos<br>The<br>Market<br>The<br>Cos<br>The<br>Cos<br>Cos<br>The<br>Cos<br>Cos<br>Cos<br>Cos<br>Cos<br>Cos<br>Cos<br>Cos | cription<br>k for 10.4.23.125 started<br>ere is a minor change on d<br>version changed.<br>provider is CLI<br>crunning version on devic<br>Cisco ASA Adaptive Secur<br>k8.bin.<br>target version in CSM da<br>on                           | f at 29-Sep-2023 00:48:<br>evice 10.4.23.125.<br>e is: 9.16(4)14, target 1<br>ity Virtual Appliance, im<br>itabase is: 9.12(2) plat           | 49 PDT<br>version is: 9.15(1), platfor<br>age: disk0:/asa9-12-4-7-s<br>form: Cisco ASA Adaptive               |        |
| Messages<br>Deployment Log |                    | Sev                  | verity<br>i<br>Des<br>Ta:<br>Thi<br>OS<br>Thi<br>Thi<br>mp<br>Thi<br>Act                                                                                                    | cription<br>k for 10.4.23.125 started<br>ere is a minor change on d<br>version changed.<br>e provider is CLI<br>e running version on devic<br>Cisco ASA Adaptive Secur<br>k8.bin.<br>e target version in CSM da<br>on                      | at 29-Sep-2023 00:48:<br>evice 10.4.23.125.<br>e is: 9.16(4)14, target t<br>ity Virtual Appliance, im-<br>itabase is: 9.12(2) plat            | 49 PDT<br>version is: 9.15(1), platfor<br>age: disk0:/asa9-12-4-7-s<br>form: Cisco ASA Adaptive               |        |
| Messages<br>Deployment Log |                    | Sev                  | rerity<br>i Des<br>Ta<br>Th<br>OS<br>Th<br>Th<br>MP<br>Th<br>Act                                                                                                    | cription<br>k for 10.4.23.125 started<br>ere is a minor change on d<br>version changed.<br>e provider is CLI<br>e running version on devic<br>Cisco ASA Adaptive Secur<br>k8.bin.<br>e target version in CSM da<br>on                      | at 29-Sep-2023 00:48:<br>evice 10.4.23.125.<br>e is: 9.16(4)14, target v<br>ity Virtual Appliance, im<br>tabase is: 9.12(2) plat              | 49 PDT<br>version is: 9.15(1), platfor<br>age: disk0:/asa9-12-4-7-s<br>form: Cisco ASA Adaptive               |        |
| Messages<br>Deployment Log |                    | Sev                  | rerity<br>Ta:<br>The<br>OS<br>The<br>The<br>mp<br>The<br>Act                                                                                                    | cription<br>k for 10.4.23.125 started<br>ere is a minor changed.<br>erorvider is CLI<br>eronning version on devic<br>Cisco ASA Adaptive Secur<br>-k8.bin.<br>e target version in CSM da<br>on                                              | at 29-Sep-2023 00:48<br>evice 10.4.23.125.<br>e is: 9.16(4)14, target t<br>ity Virtual Appliance, im<br>itabase is: 9.12(2)_plat              | 49 PDT<br>version is: 9.15(1), platfor<br>age: disk0:/asa9-12-4-7-s<br>form: Cisco ASA Adaptive               |        |
| Messages<br>Deployment Log |                    | Sev                  | verity<br>Tax<br>The<br>OS<br>The<br>The<br>Act                                                                                                    | cription<br>k for 10.4.23.125 started<br>re is a minor change on d<br>version changed.<br>provider is CLI<br>running version on devic<br>Cisco ASA Adaptive Secur<br>k8.bin.<br>target version in CSM da<br>on                             | d at 29-Sep-2023 00:48:<br>evice 10.4.23.125.<br>e is: 9.16(4)14, target t<br>ity Virtual Appliance, im-<br>itabase is: 9.12(2) plat          | 49 PDT<br>version is: 9.15(1), platfor<br>age: disk0:/asa9-12-4-7-s<br>form: Cisco ASA Adaptive               |        |
| Messages<br>Deployment Log |                    | Sev                  | rerity<br>i Des<br>Ta<br>Th<br>OS<br>Th<br>Th<br>Th<br>mp<br>Th<br>Act                                                                                                    | cription<br>k for 10.4.23.125 started<br>ere is a minor change on d<br>version changed.<br>provider is CLI<br>e running version on devic<br>Cisco ASA Adaptive Secur<br>k8.bin.<br>target version in CSM da<br>on<br>erate Report<br>Refre | d at 29-Sep-2023 00:48<br>evice 10.4.23.125.<br>e is: 9.16(4)14, target t<br>ity Virtual Appliance, im<br>tabase is: 9.12(2) plat<br>sh Abort | 49 PDT<br>/ersion is: 9.15(1), platfor<br>age: disk0:/asa9-12-4-7-s<br>form: Cisco ASA Adaptive<br>Close Help |        |

#### Non-Workflow Mode with Ticket Management

#### **Enable Ticket Management**

In order to use the ticket base, it must be enabled. If you already have a ticket base flow enabled, skip this step.

Step 1. Navigate to Tools > Security Manager Administration.

| Q                                                                                                    |                                      |                                                                                                  | Cisco Security                                                                                                    | Manager                              | - Configuration M                                                                                                    | anager - ad             | min Connected                                                       | to 'WIN-A7JU1                           | 18QCA72'                                |                                                               |                                                              |                         | _ 🗆 X   |
|----------------------------------------------------------------------------------------------------|--------------------------------------|--------------------------------------------------------------------------------------------------|----------------------------------------------------------------------------------------------------|--------------------------------------|----------------------------------------------------------------------------------------------------|-------------------------|---------------------------------------------------------------------|-----------------------------------------|-----------------------------------------|---------------------------------------------------------------|--------------------------------------------------------------|-------------------------|---------|
| File Edit View Policy Map N                                                                                                    | Manage<br>icy Bundle                 | Too                                                                                              | ls Launch Help<br>Device Properties                                                                                                    | <b>6</b>                             | a G & B (                                                                                                    | ,                       |                                                                     |                                         |                                         |                                                               | Q Search A                                                   | I Categories            | cisco   |
| Devices  Filter:rone  Comparison Department Decation Al Devices Al Devices Department Decation Devices Department Devices Department Devices Department Devices Devices | Device:<br>Policy A<br>¥ Filte<br>No | 2<br>2<br>2<br>3<br>3<br>3<br>3<br>3<br>3<br>3<br>3<br>3<br>3<br>3<br>3<br>3<br>3<br>3<br>3<br>3 | Detect Out Of Band Changes<br>Packet Capture Wizard<br>Ping TraceRoute and NSLookup IP<br>Intelligence<br>Wall<br>Show Containment<br>Inventory Status<br>Catalyst Summary Info<br>Apply IPS Update<br>Preview Configuration<br>Backup | o tags<br>o tags<br>o tags<br>o tags | Policy:         Acc           Assigned T         User           no user            no user            no user            no user            no user | Destinations<br>Network | fied)<br>Security Group<br>no tags<br>no tags<br>no tags<br>no tags | Service<br>P P<br>P P<br>P TOP<br>P BGP | Inherits<br>HECount<br>0<br>0<br>0<br>0 | From: none<br>LastHitTime<br>Never<br>Never<br>Never<br>Never | Interface<br>© outside<br>© outside<br>© outside<br>© inside | Dir.<br>out<br>in<br>in | Options |
| Policies           Firewall         ^                                                                                                    | <                                    | •                                                                                                | Security Manager Diagnostics  Security Manager Administration                                                                                                    | o tags                               | no user                                                                                                    | SALES                   | no tags                                                             |                                         | 0                                       | Never                                                         | Inside                                                       | n                       |         |
| Connection Profiles                                                                                                    | 1 ASA                                | 8.3 or                                                                                           | nwards the device uses Real IP(pre-natted IP) i                                                                                                    | n firewall ruk                       | es.Use Real IP addresses                                                                                                    |                         |                                                                     |                                         |                                         |                                                               |                                                              |                         | Save    |

Step 2. Navigate to Ticket Management and check the option Enable Ticketing.

| 5                                                                                                    | Cisco Security Manager - Administration                                                                                                    | _ 🗆 🗙            |
|----------------------------------------------------------------------------------------------------|----------------------------------------------------------------------------------------------------|------------------|
| CS-MARS     CSM Moble     Customize Desktop     Debig Options     Deployment     Device Communication     Device Communication     Device Company     Discovery     Event Management     Health and Performance Monitor     Report Manager     Identity Settings     Image Manager     Identity Settings     Eventing Notification Settings     ES Settings     Ucensing     Licensing     Licensing     Doky Management     Policy Objects     Process Monitoring Settings     Single Sign-on Configuration     Rule Expiration     Server Security     Take Over User Section     Policy Identes | Idet Management  Idet Management  Idet Management  Idet Management  Idet Management  Idet Massive Generate Default Totet Name  Idet Massive Idet Massor  Idet Massor  Idet Mas | Restore Defaults |
| a 1981 Dalou Dafe dia                                                                                                    |                                                                                                    | Close Help       |

Step 3. Click yes in order to confirm that you understand the warning and want to proceed.

| <br>Warning                                                                                                    |
|----------------------------------------------------------------------------------------------------|
| Changing the state of Ticket will require any other clients connected to logout and login again.<br>Do you want to continue? |
| Yes No                                                                                                    |

#### Deployment with Non-Workflow Mode with Ticket Management

Step 1. Open a new ticket by navigating to Ticket > New ticket.

| <b>Q</b>                                                                                                    |                                                        | Cisco Security                                                                                                    | Manager - Config                             | uration Manager                | - admin Conn                                              | ected to 'WIN-                           | A7JU18QCA72                  | ' - No open Tic | kets                             |                                                        |                       | _ 🗆 🗙   |
|----------------------------------------------------------------------------------------------------|--------------------------------------------------------|----------------------------------------------------------------------------------------------------|----------------------------------------------|--------------------------------|-----------------------------------------------------------|------------------------------------------|------------------------------|-----------------|----------------------------------|--------------------------------------------------------|-----------------------|---------|
| File Edit View Policy Map I                                                                                                    | Manage Tools<br>icy Bundle   💽                         | Tickets Launch Help<br>New Ticket                                                                                                    |                                              | li 🛛 🧶 🖪 d                     | t 🗊 🖷 🖲                                                   | 🗟 🍓 🚳 I (                                | 2                            |                 |                                  | No Open Tid                                            | ets<br>Il Categories  | cisco   |
| Devices 🔮 🗑<br>Filter : none 🗸                                                                                                    | Device: 10.4.23<br>Policy Assigned:<br>* Filter: ( nor | Close Ticket<br>View Changes                                                                                                    |                                              | Policy: A<br>Assigned          | ccess Rules (Uni<br>To: <u>local device</u>               | fied)                                    |                              | Inherits        | From: <u> none -</u>             |                                                        |                       | IRP     |
| Department     Coation     Al     Solution     10.4.23.125                                                                                        | No. F                                                  | Validate Ticket<br>Submit Ticket<br>Discard Ticket                                                                                                    | Security Group                               | User                           | Destinations<br>Network                                   | Security Group                           | Service                      | HitCount        | LastHitTime                      | Interface                                              | Dir.                  | Options |
|                                                                                                    | 1<br>2<br>3<br>4                                       | All-IPv4-Address     All-IPv4-Address     All-IPv4-Address     All-IPv4-Address     All-IPv4-Address     IEX     IDISCO     IDISCO     IDISCO     IDISCO | ses no tags<br>no tags<br>no tags<br>no tags | no user<br>no user<br>no user  | الله DISCO<br>الله All-IPv<br>الله All-IPv<br>الله All-Ad | no tags<br>no tags<br>no tags<br>no tags | 9 P<br>9 P<br>9 TOP<br>9 BGP | 0<br>0<br>0     | Never<br>Never<br>Never<br>Never | outside     outside     outside     outside     inside | out<br>in<br>in<br>in |         |
| Policies                                                                                                    | 5                                                      | V BDISCO                                                                                                    | no tags                                      | no user                        | SALES                                                     | no tags                                  | ₽ НТТРS                      | 0               | Never                            | inside                                                 | in                    |         |
| Firewall  AAA Rules (Unified) AAA Rules (Unified) AAA Rules (Unified) Bothet Traffic Filter Rules Settings Web Filter Rules NAT State to Site VPN | ✓ Enable confl● ASA 8.3 onway                          | ict detection Generate<br>ards the device uses Real IP(pre                                                                                               | Report                                       | III<br>Jes.Use Real IP address | es.                                                       |                                          |                              |                 | Refresh Hit Count                | Query                                                  |                       | >       |

Step 2. Name the new ticket and add a description.

|              | Create Ticket                        | x |
|--------------|--------------------------------------|---|
| Ticket:      | Ticket_example Ticket for deployment |   |
| Description: |                                      |   |
|              | OK Cancel Help                       |   |

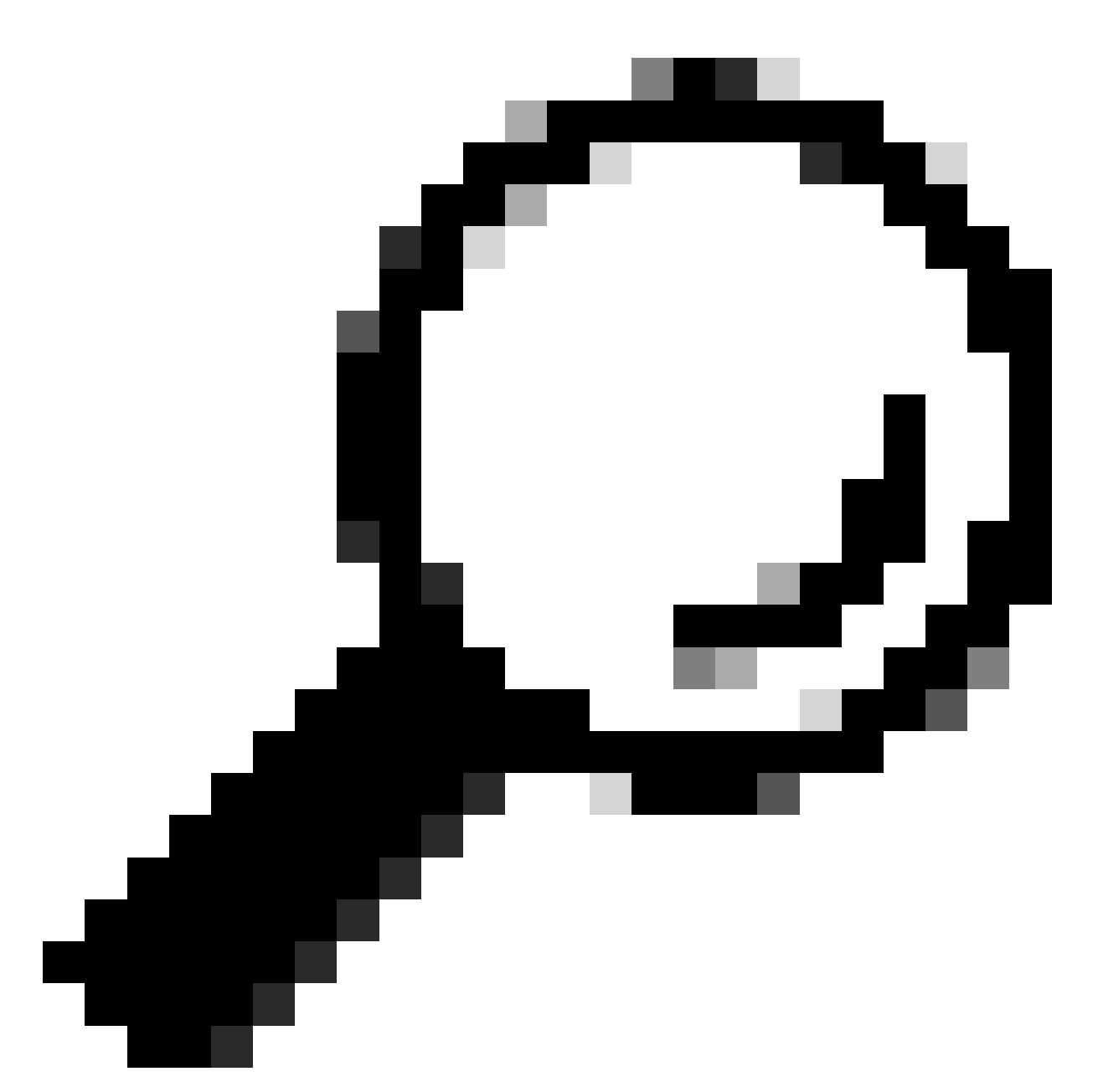

**Tip**: You can verify the new ticket is open and the current ticket in use, at the top right of the screen.

| Q                                 |                                                                                                    | Cisc                                                                                                    | o Security Manage           | r - Configuratio        | on Manager - adm         | in Connected | to "WIN-A7JU   | 18QCA72' - Tick | et: Ticket_exar | nple         |                | _          | D X     |
|-----------------------------------|----------------------------------------------------------------------------------------------------|----------------------------------------------------------------------------------------------------|-----------------------------|-------------------------|--------------------------|--------------|----------------|-----------------|-----------------|--------------|----------------|------------|---------|
| File Edit View Policy Map I       | Manage Tool                                                                                                    | s Tickets                                                                                                    | Launch Help                 |                         |                          |              |                |                 |                 |              | Ticket_example | E 😡        | ababa   |
| 🛃 Device 🔀 Map 🗊 Policy 🖾 Pol     | icy Bundle 🛛 🕥                                                                                                    | 8° 1                                                                                                    | 🗟 🕄 🗛 🛍 🖆                   |                         | à 🔟 🤽 🦉 🕫                | ( 🗊 🖥 🗐      | 强 🍓 🗃 🕻        | 2               |                 |              | Search All C   | Categories | cisco   |
| Devices 🔛 🗑                       | Devices E Device: 10.4.23.125 Policy: Access Rules (Unified)<br>Policy Assigned : kocal Assigned To: local device Inherits From: none |                                                                                                    |                             |                         |                          |              |                |                 |                 |              |                |            |         |
| Filter: (-none) ¥ Filter: (-none) |                                                                                                    |                                                                                                    |                             |                         |                          |              |                |                 |                 |              |                |            | •e      |
| - Department                      | No                                                                                                    | Decerit                                                                                                    | Sources                     |                         |                          | Destinations |                |                 |                 | Lock STree   | Interface      | 01         | 0.1     |
| E- 🎒 Al                           | IND.                                                                                                    | Permit                                                                                                    | Network                     | Security Group          | User                     | Network      | Security Group | Service         | HitCount        | Lastrittime  | Interrace      | Ur.        | Options |
| 10.4.23.125                       | = <u>_</u> Lo                                                                                                    | cal (5 Rules                                                                                                    | )                           |                         |                          |              |                |                 |                 |              |                |            |         |
|                                   | 1                                                                                                    | 0                                                                                                    | All-IPv4-Addresses          | no tags                 | no user                  | 🙀 DISCO      | no tags        | 🔊 ip            | 0               | Never        | 💌 outside      | out        |         |
|                                   | 2                                                                                                    | 0                                                                                                    | M TESTnetwork               | no tags                 | no user                  | All-IPv      | no tags        | 91 😪            | 0               | Never        | outside        | in         |         |
|                                   | 3                                                                                                    | 0                                                                                                    | 📑 DISCO                     | no tags                 | no user                  | All-IPv      | no tags        | 🔗 ТСР           | 0               | Never        | outside        | in         |         |
|                                   | 4                                                                                                    | <ul> <li>Image: A start of the start of the start of</li></ul> | 10.10.10.10                 | no tags                 | no user                  | All-Ad       | no tags        | 🔗 BGP           | 0               | Never        | 💌 inside       | in         |         |
|                                   | 5                                                                                                    | <ul> <li>Image: A set of the set of the</li></ul> | 💐 DISCO                     | no tags                 | no user                  | SALES        | no tags        | HTTPS           | 0               | Never        | 💻 inside       | in         |         |
| Policies                          |                                                                                                    |                                                                                                    |                             |                         |                          |              |                |                 |                 |              |                |            |         |
| Firewall                          |                                                                                                    |                                                                                                    |                             |                         |                          |              |                |                 |                 |              |                |            |         |
| Access Rules (Unified)            |                                                                                                    |                                                                                                    |                             |                         |                          |              |                |                 |                 |              |                |            |         |
| - Inspection Rules (Unified)      |                                                                                                    |                                                                                                    |                             |                         |                          |              |                |                 |                 |              |                |            |         |
| Botnet Traffic Filter Rules       |                                                                                                    |                                                                                                    |                             |                         |                          |              |                |                 |                 |              |                |            |         |
| - Transparent Rules               | <                                                                                                    |                                                                                                    |                             |                         | ш                        |              |                |                 |                 |              |                |            | >       |
|                                   | Enable co                                                                                                    | nflict detect                                                                                                    | ion Generate Re             | port                    |                          |              |                |                 | Refre           | sh Hit Count | Query #        | ↑ ↓ 🕈      |         |
| NAT                               | () ASA 8.3 on                                                                                                    | wards the d                                                                                                    | levice uses Real IP(pre-nat | tted IP) in firewall ru | les.Use Real IP addresse | s.           |                |                 |                 |              |                |            |         |
| < III >                           |                                                                                                    |                                                                                                    |                             |                         |                          |              |                |                 |                 |              |                |            | Save    |
|                                   | р.                                                                                                    |                                                                                                    |                             |                         |                          |              |                |                 |                 |              |                |            |         |

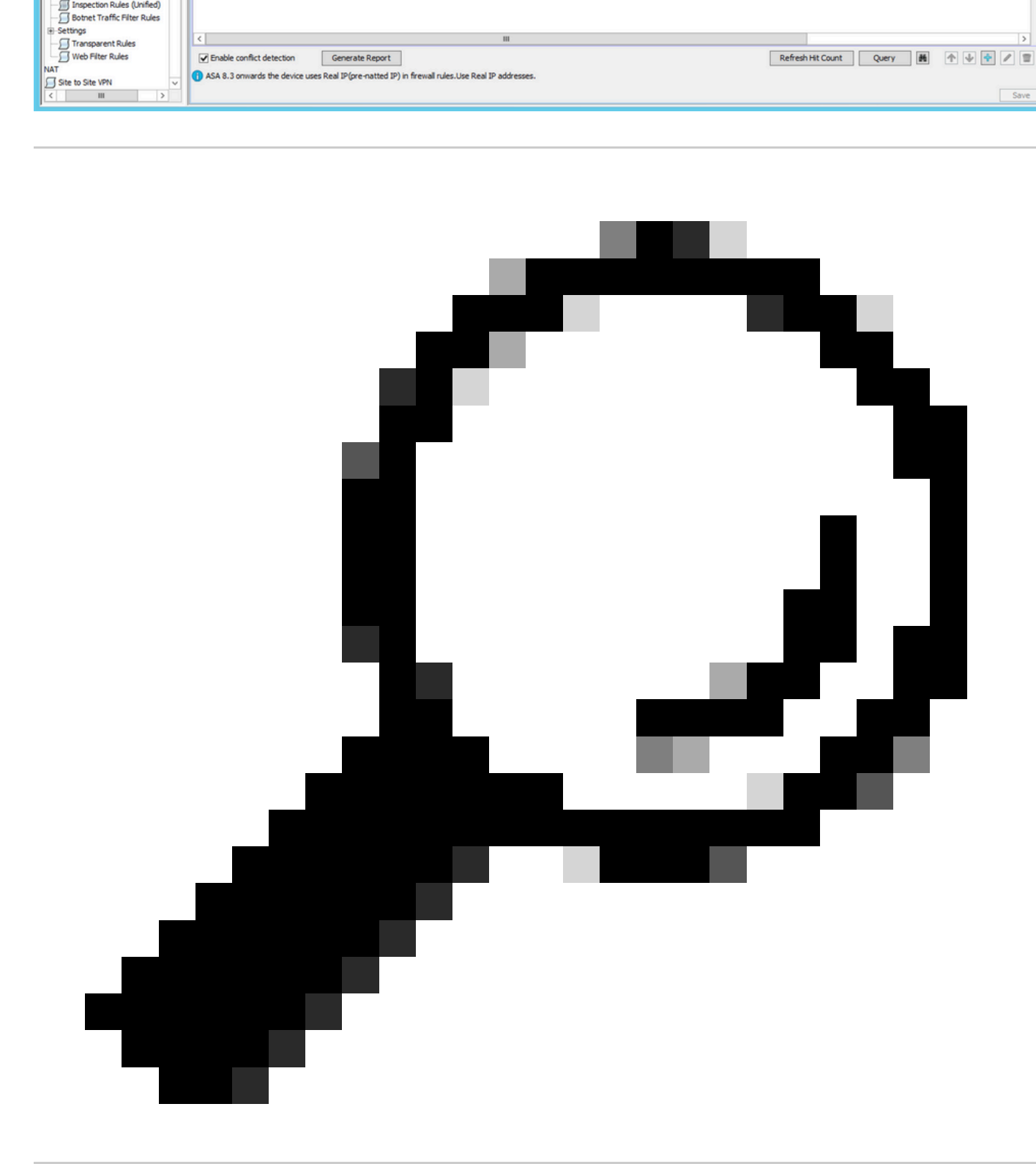

**Tip**: Alternatively you can use Ticket Manager in order to Create, Submit, and Discard tickets by clicking on the top right button.

| ©                            |                                | Cis                                                                                                    | co Security Manager         | - Configuratio          | on Manager - adn           | nin Connected                              | to 'WIN-A7JU   | 18QCA72' - Tic | ket: Ticket_exa | mple            |                             | Ŀ           | >            |
|------------------------------|--------------------------------|----------------------------------------------------------------------------------------------------|-----------------------------|-------------------------|----------------------------|--------------------------------------------|----------------|----------------|-----------------|-----------------|-----------------------------|-------------|--------------|
| File Edit View Policy Map    | Manage Too                     | ols Ticket                                                                                                    | s Launch Help               |                         |                            |                                            |                |                |                 |                 | Ticket_example              | 100         | 🧕 ahah       |
| S Device Map S Policy A Po   | licy Bundle 🛛 🧕                | 8                                                                                                    | 🗟 🕲 🔓 🖆 🖆                   | Q Q P [                 | à 🔟 🤽 🧧 🗟                  | ( 📑 🖷 🖲                                    | 🗟 🍓 🐻 I 🤇      | 3              |                 |                 | Search All Ca               | ategories T | icket Manage |
| Devices 🔡 🗑                  | Device: 10.4<br>Policy Assigne | .23.125<br>ed: <u> local</u>                                                                                                    |                             |                         | Policy: Acc<br>Assigned To | ess Rules (Unifie<br>: <u>local device</u> | d)             |                | Inherits Fro    | m: <u> none</u> |                             |             |              |
| Filter : none v              | ¥ Filter: (                    | none)                                                                                                    |                             |                         |                            |                                            |                |                |                 |                 |                             |             | œ            |
| Department                   |                                |                                                                                                    | Sources                     |                         |                            | Destinations                               |                |                |                 |                 |                             |             |              |
| B-AI                         | NO.                            | Permit                                                                                                    | Network                     | Security Group          | User                       | Network                                    | Security Group | Service        | HitCount        | Lasthitime      | Interface                   | Dr.         | Options      |
| 10.4.23.125                  | 8 <b>5</b> 1                   | ocal (5 Rule                                                                                                    | s)                          |                         |                            |                                            |                |                |                 |                 |                             |             |              |
|                              | 1                              | 0                                                                                                    | All-IPv4-Addresses          | no tags                 | no user                    | 🜉 DISCO                                    | no tags        | 🗩 P            | 0               | Never           | <ul> <li>outside</li> </ul> | out         |              |
|                              | 2                              | 0                                                                                                    | M TESTnetwork               | no tags                 | no user                    | All-IPv                                    | no tags        | 🗩 IP           | 0               | Never           | <ul> <li>outside</li> </ul> | in          |              |
|                              | 3                              | 0                                                                                                    | 📑 DISCO                     | no tags                 | no user                    | All-IPv                                    | no tags        | P TCP          | 0               | Never           | <ul> <li>outside</li> </ul> | in          |              |
|                              | 4                              | <ul> <li>Image: A second second s</li></ul> | 10.10.10.10                 | no tags                 | no user                    | 🚜 All-Ad                                   | no tags        | 🔗 BGP          | 0               | Never           | 💌 inside                    | in          |              |
|                              | 5                              | <b>\$</b>                                                                                                    | 📑 DISCO                     | no tags                 | no user                    | SALES                                      | no tags        | 🔗 HTTPS        | 0               | Never           | 💌 inside                    | in          |              |
| Policies                     |                                |                                                                                                    |                             |                         |                            |                                            |                |                |                 |                 |                             |             |              |
| Frewal A                     |                                |                                                                                                    |                             |                         |                            |                                            |                |                |                 |                 |                             |             |              |
| AAA Rules (Unified)          |                                |                                                                                                    |                             |                         |                            |                                            |                |                |                 |                 |                             |             |              |
| - Inspection Rules (Unified) |                                |                                                                                                    |                             |                         |                            |                                            |                |                |                 |                 |                             |             |              |
| Botnet Traffic Filter Rules  |                                |                                                                                                    |                             |                         |                            |                                            |                |                |                 |                 |                             |             |              |
| + Settings                   | <                              |                                                                                                    |                             |                         |                            |                                            |                |                |                 |                 |                             |             | >            |
|                              | Finable o                      | onflict detec                                                                                                    | tion Generate Re            | port                    |                            |                                            |                |                | Refre           | sh Hit Count    | Query #                     |             |              |
| NAT                          | ASA 8.3 0                      | owards the                                                                                                    | device uses Real IP(pre-nat | ted IP) in firewall rul | es.Use Real IP address     | <b>15</b> .                                |                |                |                 |                 |                             |             |              |
| Site to Site VPN V           |                                |                                                                                                    |                             |                         |                            |                                            |                |                |                 |                 |                             |             |              |

Step 3. Make necessary changes to the configuration and save.

| Q                         | Ci                                                                        | sco Security Manager                                  | - Configuration                                                                                                    | n Manager - adr                                                                                                    | nin Connected                                                                               | to "WIN-A7JU   | 18QCA72' - Tic | ket: Ticket_Exa | mple         |                | _          | . 🗆 X             |
|---------------------------|---------------------------------------------------------------------------|-------------------------------------------------------|----------------------------------------------------------------------------------------------------|----------------------------------------------------------------------------------------------------|---------------------------------------------------------------------------------------------|----------------|----------------|-----------------|--------------|----------------|------------|-------------------|
| File Edit View Policy Map | Manage Tools Ticke                                                        | ts Launch Help                                        |                                                                                                    |                                                                                                    |                                                                                             |                |                |                 |              | Ticket_Example | E (        | aludu             |
| Sevice Map S Policy AP    | vicy Bundle   🚇 🐉 💈                                                       | 3 🚯 🔓 🖆 🖆                                             |                                                                                                    | i 🔯 🧩 🧕 o                                                                                                    | 8 🖬 🖬 4                                                                                     | G 🗞 🐻 🕻        | 2              |                 |              | Search All C   | Categories | cisco.            |
| Devices 🔹 🙀               | Device: 10.4.23.125<br>Policy Assigned: loca                              | d                                                     |                                                                                                    | Policy: Ac                                                                                                    | cess Rules (Unifie                                                                          | d)             |                | Inherite Fro    | ·····        |                |            |                   |
| Filter : none v           | X Elter: (                                                                | <u> </u>                                              |                                                                                                    | Hospitcu                                                                                                    | o. Branderha                                                                                |                |                | 211010110       |              |                |            | Incl              |
| Department                | <ul> <li>Filter: ( none)</li> </ul>                                       |                                                       |                                                                                                    |                                                                                                    |                                                                                             |                |                |                 |              |                | -          | 0.0               |
| - A Location              | No. Permit                                                                | Sources                                               |                                                                                                    |                                                                                                    | Destnations                                                                                 |                | Service        | HitCount        | LastHitTime  | Interface      | Dir.       | Options -         |
| B-23 AI                   |                                                                           | Network                                               | Security Group                                                                                                    | User                                                                                                    | Network                                                                                     | Security Group |                |                 |              |                |            |                   |
| - 57 IN 4725 IZ5          | E SLocal (5 Rule                                                          | es)                                                   |                                                                                                    |                                                                                                    |                                                                                             |                | -              |                 |              |                |            |                   |
|                           | 1 🥝                                                                       | All-IPv4-Addresses                                    | no tags                                                                                                    | no user                                                                                                    | DISCO                                                                                       | no tags        | P P            | 0               | Never        | outside        | out        |                   |
|                           | 2 🥝                                                                       | TESTnetwork                                           | no tags                                                                                                    | no user                                                                                                    | All-IPv                                                                                     | no tags        | P IP           | 0               | Never        | outside        | in         |                   |
|                           | 3 🥝                                                                       | DISCO                                                 | no tags                                                                                                    | no user                                                                                                    | All-IPv                                                                                     | no tags        | 😭 ТСР          | 0               | Never        | outside        | in         |                   |
|                           | 4 🖌                                                                       | 10.10.10.10                                           | no tags                                                                                                    | no user                                                                                                    | 🚜 All-Ad                                                                                    | no tags        | 🔗 BGP          | 0               | Never        | 💌 inside       | in         |                   |
|                           | 5 🖌                                                                       | 📑 DISCO                                               | no tags                                                                                                    | no user                                                                                                    | FINANCE                                                                                     | no tags        | <b>PHTTPS</b>  | 0               | Never        | 💌 inside       | in         |                   |
|                           | <ul> <li>✓ Enable conflict dete</li> <li>③ ASA 8.3 onwards the</li> </ul> | sction Generate Reg<br>e device uses Real IP(pre-nati | Ad     A     Co     Co     Co     Co     A     Co     A     Co     A     Co     A     A | d Row<br>th Row<br>lete Row<br>t<br>t<br>py<br>ste<br>over Row Up<br>over Row Down<br>ow Events<br>ow MARS Events<br>port Rules<br>mbine Rules | CtrI+R<br>CtrI+E<br>CtrI+D<br>CtrI+X<br>CtrI+C<br>CtrI+V<br>CtrI+Up<br>CtrI+Up<br>CtrI+Down |                |                | Refre           | sh Hit Count | Query          |            | ><br>2 10<br>Save |

Step 4. (Optional) You can Discard or View Changes.

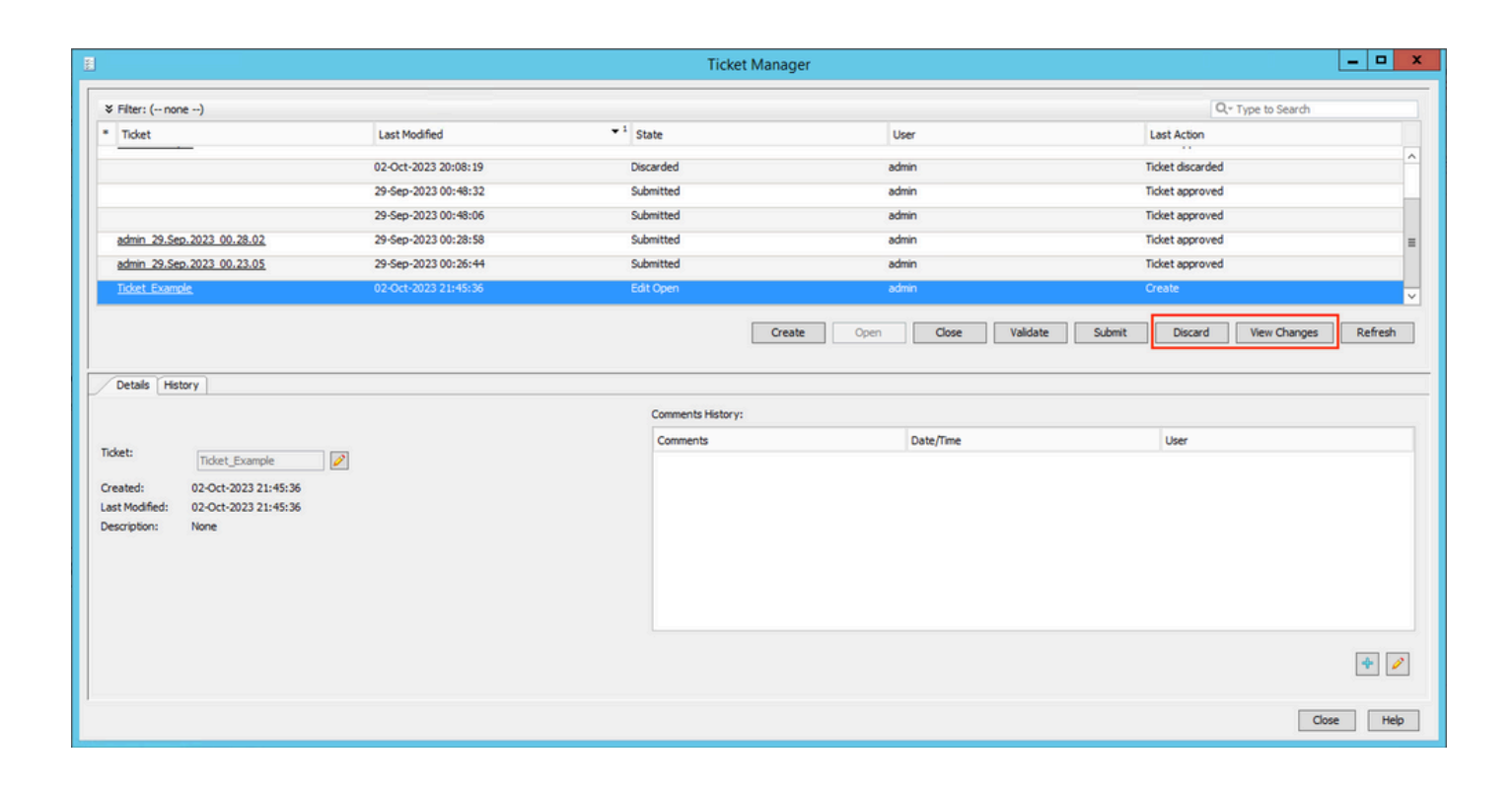

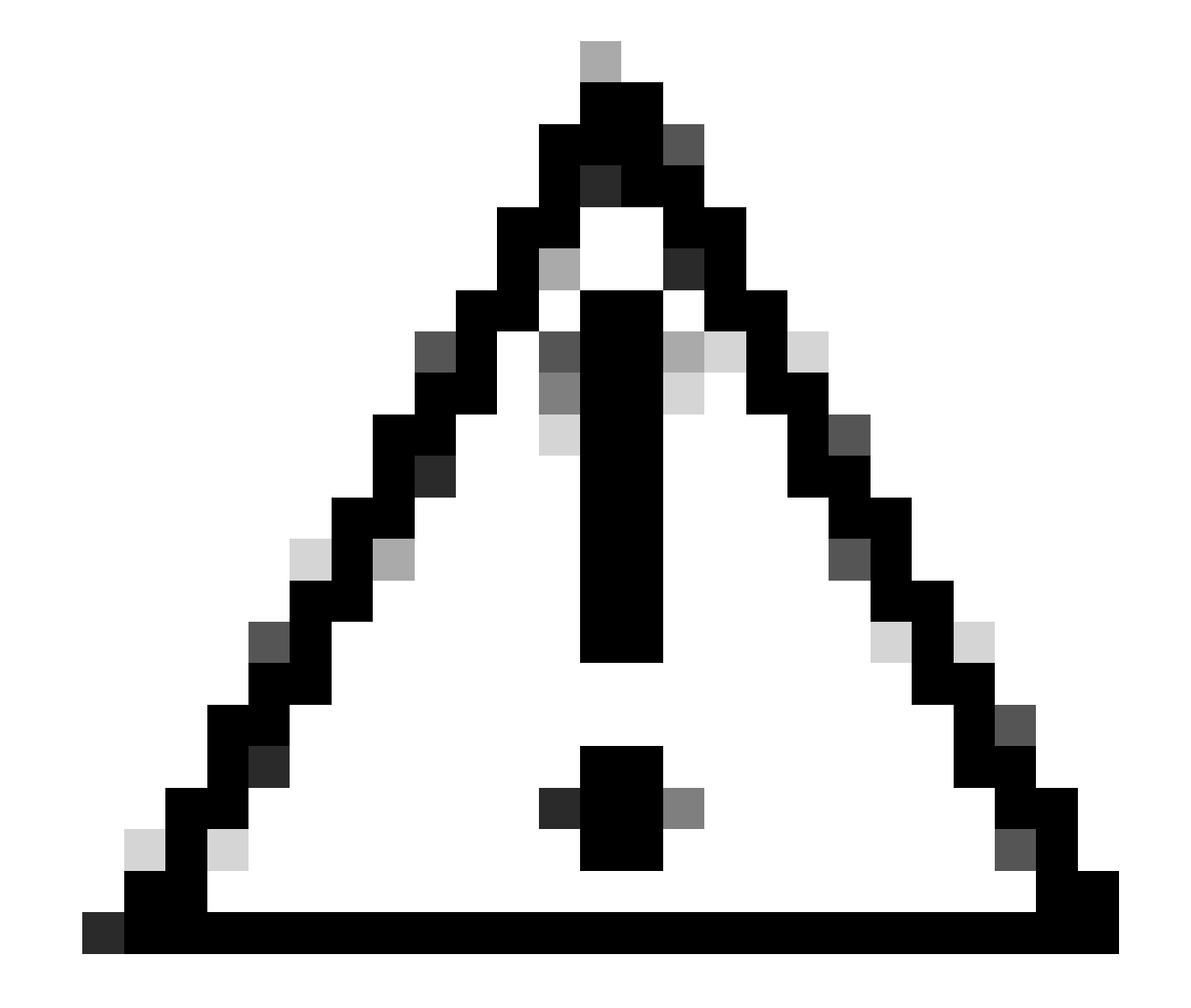

Caution: Discarding a Ticket undoes all configuration changes made on the ticket.

Step 5. Submit the ticket once configuration changes have been approved and validations have been done.

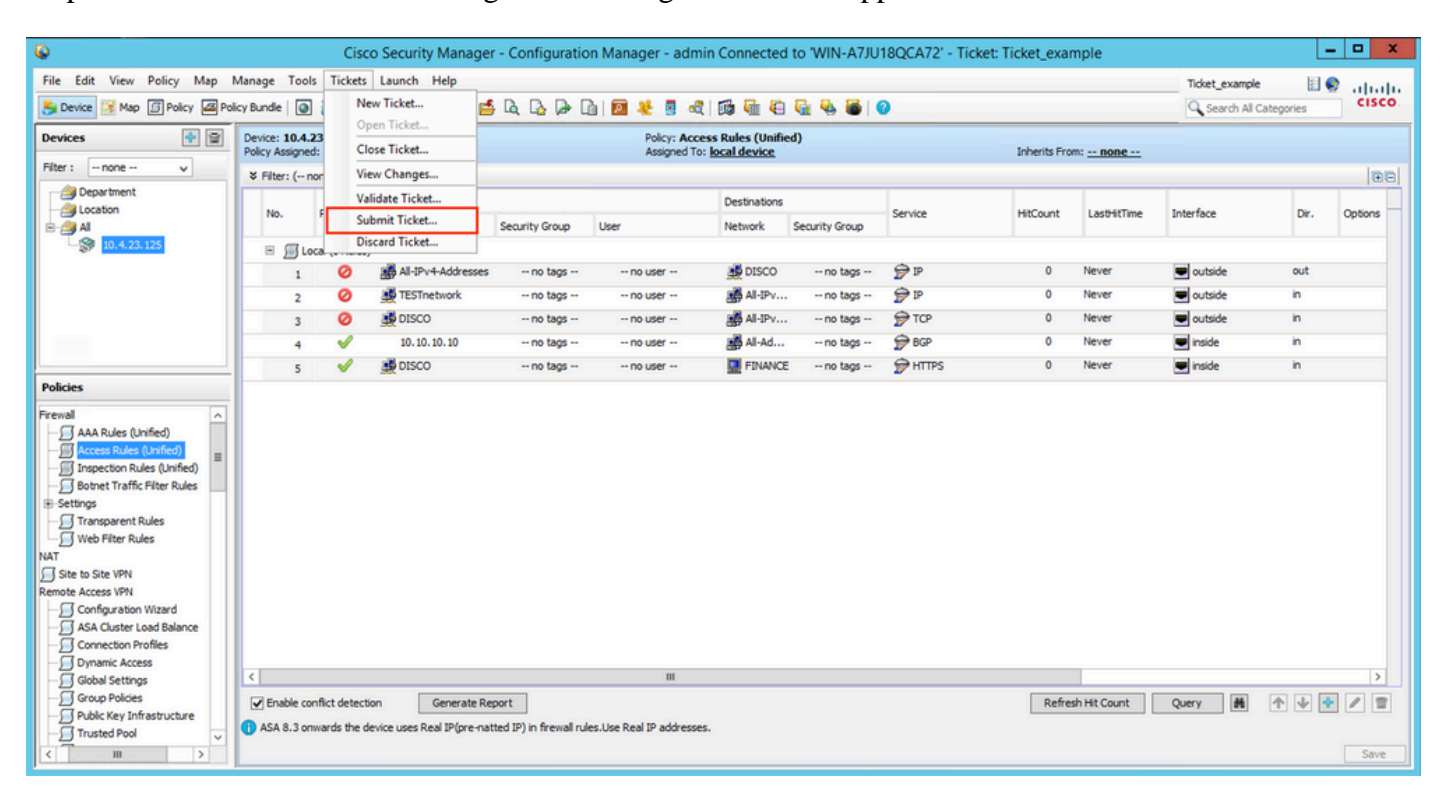

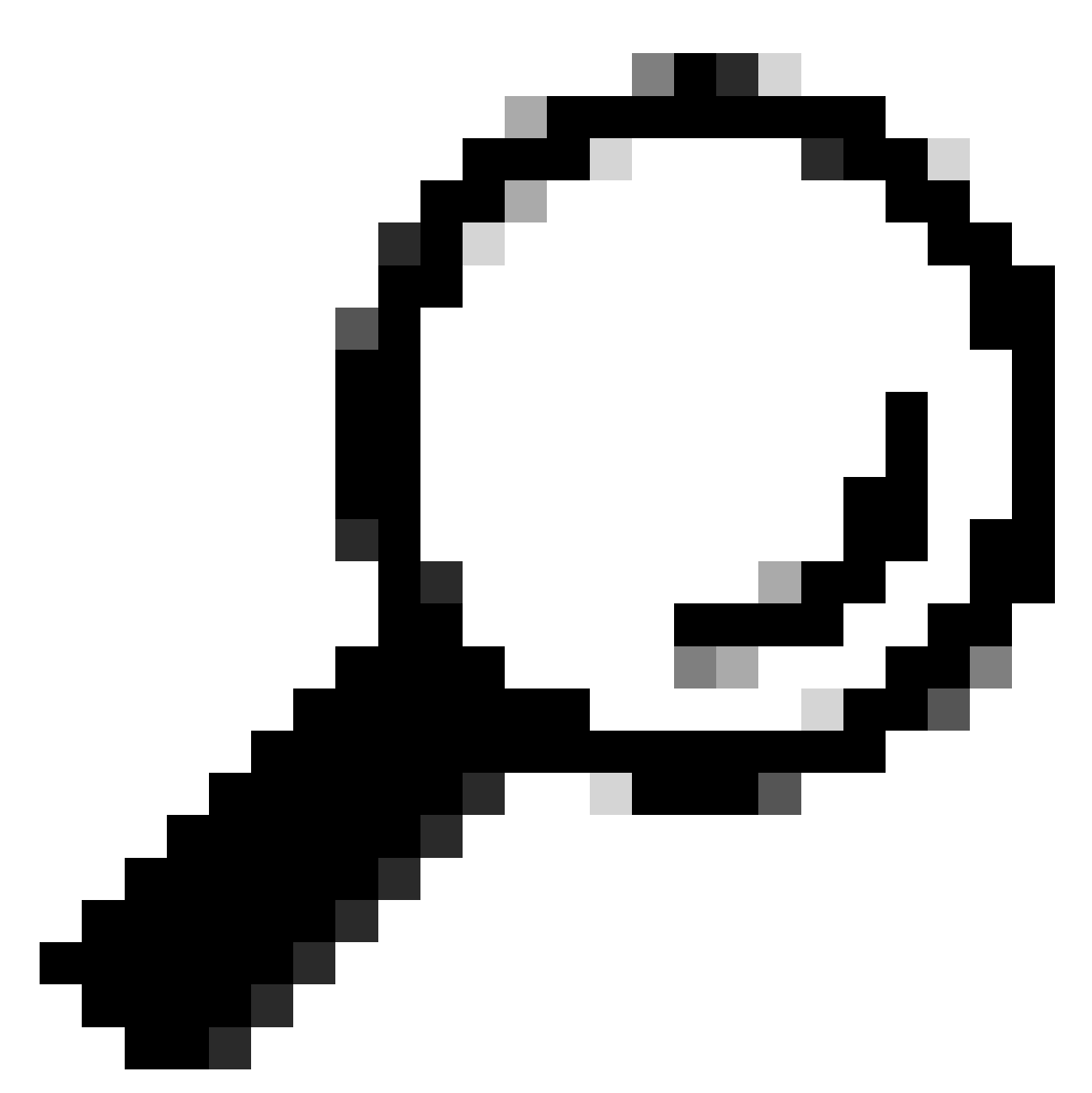

Tip: Validation and submission of tickets can also be done by the Ticket Manager.

|                                    |                      | Ticket Manag         | er        | _ □               |
|------------------------------------|----------------------|----------------------|-----------|-------------------|
| ¥ Filter: ( none)                  |                      |                      |           | Q- Type to Search |
| * Ticket                           | Last Modified        | ▼ <sup>1</sup> State | User      | Last Action       |
|                                    | 02-Oct-2023 20:08:19 | Discarded            | admin     | Ticket discarded  |
|                                    | 29-Sep-2023 00:48:32 | Submitted            | admin     | Ticket approved   |
|                                    | 29-Sep-2023 00:48:06 | Submitted            | admin     | Ticket approved   |
| admin 29.Sep.2023 00.28.02         | 29-Sep-2023 00:28:58 | Submitted            | admin     | Ticket approved   |
| admin 29.Sep.2023 00.23.05         | 29-Sep-2023 00:26:44 | Submitted            | admin     | Ticket approved   |
| Ticket example                     | 02-Oct-2023 20:12:13 | Edit Open            | admin     | Create            |
|                                    |                      | Comments History:    |           |                   |
|                                    |                      |                      |           |                   |
|                                    |                      | Comments             | Date/Time | User              |
| Ticket: Ticket_example             |                      |                      |           |                   |
| Created: 02-Oct-2023 20:12:13      |                      |                      |           |                   |
| ast Modified: 02-Oct-2023 20:12:13 |                      |                      |           |                   |
| escription: Ticket for deployment  |                      |                      |           |                   |
|                                    |                      |                      |           |                   |
|                                    |                      |                      |           | •                 |
|                                    |                      |                      |           |                   |

Step 6. Click OK when validations have been reviewed.

| Validation Result                                                                              |
|------------------------------------------------------------------------------------------------|
| Validation resulted in 1 warning. Click 'Details' to<br>see the report. Click 'Ok' to proceed. |
| OK Cancel Details                                                                              |

Step 7. Submit ticket.

| Submit Ticket |
|---------------|
| Comment:      |

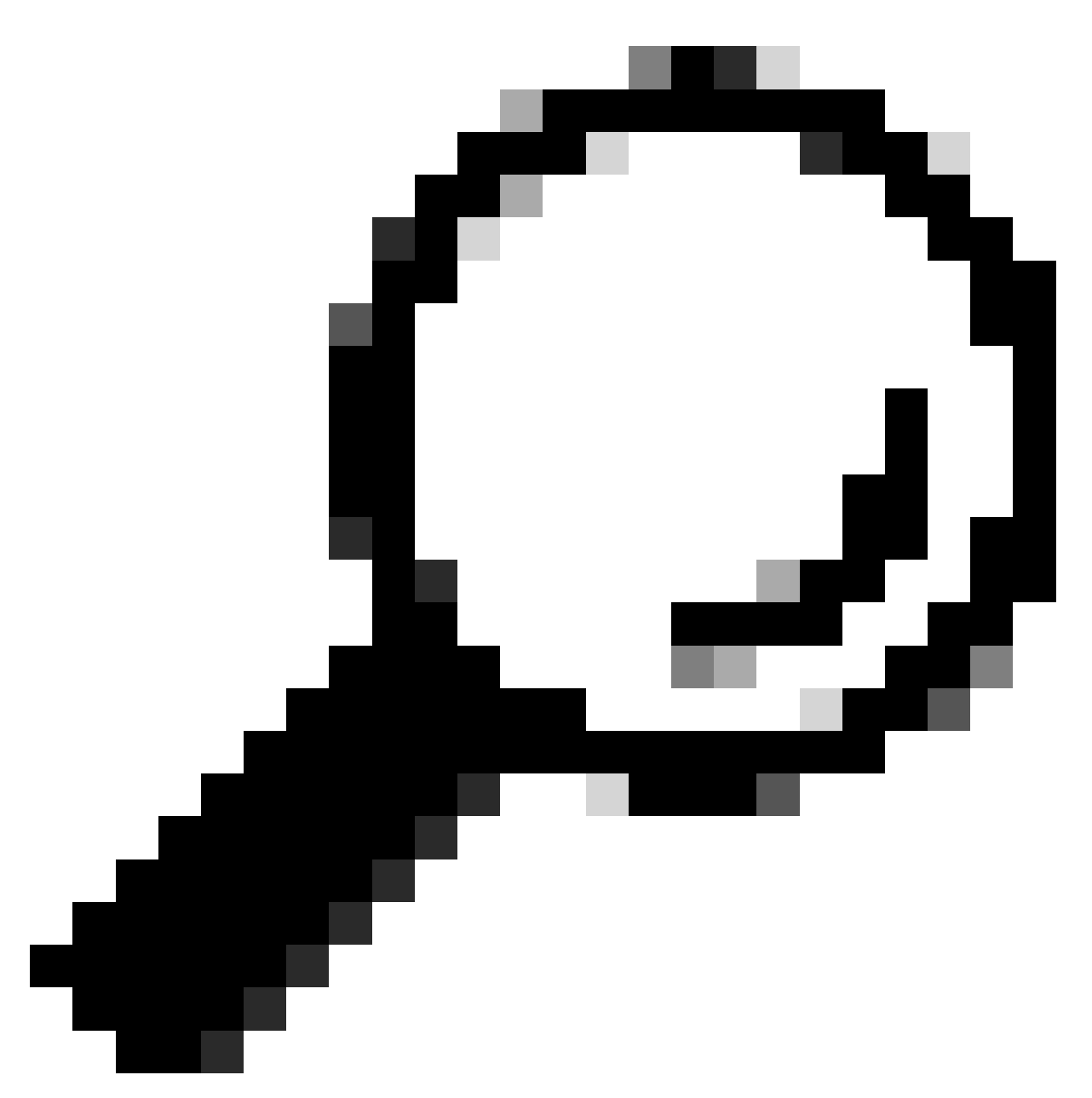

Tip: You can leave a comment when submitting a ticket.

Step 8. Review the status of the ticket and ensure that it was successfully approved before proceeding with deployment.

| in a |                |                      | Ticket Manager |       |                   | - • × |
|------|----------------|----------------------|----------------|-------|-------------------|-------|
|      |                |                      |                |       | Q- Type to Search |       |
|      | * Ticket       | Last Modified        | State          | User  | Last Action       |       |
|      | Ticket example | 02-Oct-2023 20:26:30 | Submitted      | admin | Ticket approved   | ^     |

Step 9. Navigate to **Deployment Manager**.

| ©                                                                                                    |                                   | Cisco            | o Security Manager         | - Configurati          | on Manager - adn           | in Connected                                | to 'WIN-A7JU     | 18QCA72' - Tic | ket: Ticket_exa | mple                                                                                                    |                | Ŀ          | . <u> </u> |
|----------------------------------------------------------------------------------------------------|-----------------------------------|------------------|----------------------------|------------------------|----------------------------|---------------------------------------------|------------------|----------------|-----------------|----------------------------------------------------------------------------------------------------|----------------|------------|------------|
| File Edit View Policy Map M                                                                                                    | Manage Tools                      | Tickets          | Launch Help                |                        |                            |                                             |                  |                |                 |                                                                                                    | Ticket_example | e 🔄 🕻      | aludu.     |
| 🛃 Device 🔀 Map 🗊 Policy 🖴 Pol                                                                                                    | cy Bundle   🚇                     | ê 🗉 [            | 3 3 4 🖉                    | Q Q P 1                | là 🔟 🖊 🖪 🗟                 | 1 🖬 🖷 🖲                                     | 🗟 🗞 🐻 I 🤇        | 0              |                 |                                                                                                    | Search All     | Categories | cisco      |
| Devices 🔡 🗑                                                                                                    | Device: 10.4.2<br>Policy Assigned | 3.125<br>: local | Deployment Manage          | a                      | Policy: Acc<br>Assigned To | ess Rules (Unifie<br>i: <u>local device</u> | J)               |                | Inherits Fro    | m: <u> none</u>                                                                                                    |                |            |            |
| Filter : none V                                                                                                    | ¥ Filter: ( n                     | one)             |                            |                        |                            |                                             |                  |                |                 |                                                                                                    |                |            | ĐĐ         |
| - All                                                                                                    | No.                               | Permit           | Sources                    | Security Group         | Liser                      | Destinations                                | Security Group   | Service        | HitCount        | LastHitTime                                                                                                    | Interface      | Dir.       | Options    |
| 10.4.23.125                                                                                                    | E GLO                             | cal (S Rules)    |                            | becany aroup           |                            | The share                                   | action of a cosp |                |                 |                                                                                                    |                |            |            |
|                                                                                                    | 1                                 | 0                | All-IPv4-Addresses         | no tags                | no user                    | DISCO                                       | no tags          | 👮 IP           | 0               | Never                                                                                                    | outside        | out        |            |
|                                                                                                    | 2                                 | 0                | TESTnetwork                | no tags                | no user                    | All-IPv                                     | no tags          | P IP           | 0               | Never                                                                                                    | outside        | in         |            |
|                                                                                                    | 3                                 | 0                | DISCO                      | no tags                | no user                    | All-IPv                                     | no tags          | TCP            | 0               | Never                                                                                                    | 💌 outside      | in         |            |
|                                                                                                    | 4                                 | 1                | 10.10.10.10                | no tags                | no user                    | 🚮 All-Ad                                    | no tags          | 🗩 BGP          | 0               | Never                                                                                                    | 💌 inside       | in         |            |
|                                                                                                    | 5                                 | <b>v</b>         | 🛃 DISCO                    | no tags                | no user                    | FINANCE                                     | no tags          | ₽ HTTPS        | 0               | Never                                                                                                    | 💌 inside       | in         |            |
| Frewall     AAA Rules (Unified)       Access Rules (Linifed)     Inspecton Rules (Linifed)       Inspecton Rules (Linifed)     Inspecton Rules (Linifed)       Bothet Traffic Filter Rules     Web Filter Rules       Web Filter Rules     NAT       Site to Site VPN     Configuration Wizerd       Access VPN     Configuration Profiles       Dynamic Access     Dynamic Access | <                                 |                  |                            |                        | 11                         |                                             |                  |                |                 |                                                                                                    |                |            | >          |
| Global Settings                                                                                                    |                                   |                  |                            |                        |                            |                                             |                  |                | 0.6             | the state of the state of the s | 0              |            |            |
| Public Key Infrastructure                                                                                                    | ASA 8.3 on                        | wards the de     | vice uses Real IP(pre-nati | ted IP) in firewall ru | iles.Use Real IP address   | 5.                                          |                  |                | Kefre           | sh hit Count                                                                                                    | Query          | T 🖤 🗖      |            |
| < m >                                                                                                    |                                   |                  |                            |                        |                            |                                             |                  |                |                 |                                                                                                    |                |            | Save       |

Step 10. Click **Deploy** when you are ready to push configuration changes.

| 9                                 |                      |                       | Deployment Manager |                                  |                                |
|-----------------------------------|----------------------|-----------------------|--------------------|----------------------------------|--------------------------------|
| Deployment Jobs Deployment Sche   | edules               |                       |                    |                                  |                                |
| Deployment Job Table (3/3 loaded) |                      |                       |                    |                                  |                                |
| ¥ Filter: ( none)                 |                      |                       |                    |                                  | Q- Type to Search              |
| Name                              | Last Action          | ★ <sup>1</sup> Status | Changed By         | Description                      | Job Type                       |
| admin_job_2023-10-02 20:27:09.396 | 02-Oct-2023 20:27:19 | Deployed              | admin              | Auto Created Deployment Job in N | on one time                    |
| admin_job_2023-09-29 00:48:45.286 | 29-Sep-2023 00:49:02 | Deployed              | admin              | Auto Created Deployment Job in N | on one time                    |
| admin_job_2023-09-29 00:30:09.419 | 29-Sep-2023 00:30:45 | Deployed              | admin              | Auto Created Deployment Job in N | on one time                    |
|                                   |                      |                       |                    |                                  |                                |
| Auto refresh: On                  |                      |                       | F                  |                                  |                                |
|                                   |                      |                       | L                  | Deploy Refresh Redeploy          | Abort Rollback Generate Report |
| Commany Datala                    |                      |                       |                    |                                  |                                |
| Summary Details                   |                      |                       |                    |                                  |                                |
|                                   |                      |                       |                    |                                  |                                |
|                                   |                      |                       |                    |                                  |                                |
|                                   |                      |                       |                    |                                  |                                |
|                                   |                      |                       |                    |                                  |                                |
|                                   |                      |                       |                    |                                  |                                |
|                                   |                      |                       |                    |                                  |                                |
|                                   |                      |                       |                    |                                  |                                |
|                                   |                      |                       |                    |                                  |                                |
|                                   |                      |                       |                    |                                  |                                |
|                                   |                      |                       |                    |                                  |                                |
|                                   |                      |                       |                    |                                  |                                |
|                                   |                      |                       |                    |                                  |                                |
|                                   |                      |                       |                    |                                  |                                |
|                                   |                      |                       |                    |                                  | Close Help                     |

Step 11. The deployment window shows Tickets to deploy and to what devices it is targeting. Once the information has been reviewed, click **Deploy**.

| 8                       | Deploy                | Saved Changes         |                      | X                 |
|-------------------------|-----------------------|-----------------------|----------------------|-------------------|
| 🖃 🖌 🔛 Changed Devices   | List of Tickets       |                       |                      |                   |
| 🖻 🗹 🚔 All               | Ticket                | <b>▲</b> <sup>1</sup> | Last Modified        | User              |
| 10.4.23.125             | <u>Ticket example</u> |                       | 02-Oct-2023 20:25:02 | admin             |
|                         | Ticket example        |                       | 02-Oct-2023 20:26:30 | admin             |
|                         |                       |                       |                      |                   |
|                         |                       |                       |                      |                   |
|                         |                       |                       |                      |                   |
|                         |                       |                       |                      |                   |
|                         | <                     |                       | Ш                    |                   |
|                         |                       | Detect OOB            | Edit deploy method   | Add other devices |
|                         |                       |                       |                      |                   |
| 1 of 1 device selected. |                       |                       |                      |                   |
|                         |                       |                       | Deploy               | Cancel Help       |
|                         |                       |                       |                      |                   |

Step 12. Monitor deployment and review the final status.

| 3     | Depl            | oyment Status      | Details for depl   | oyment started b      | oy admin at Mon | Oct 02 20:51:15 | PDT 2023       |
|-------|-----------------|--------------------|--------------------|-----------------------|-----------------|-----------------|----------------|
| Deplo | yment Status D  | etails             |                    |                       |                 |                 |                |
|       |                 |                    |                    |                       |                 |                 |                |
|       |                 |                    | 100%               |                       |                 |                 |                |
|       | Status:         |                    | Deployed (1 out of | 1 devices completed.) |                 |                 |                |
|       | Deployment J    | lob Name:          | admin_job_2023-10- | 02 20:51:15.942       |                 |                 |                |
|       | Devices To Be   | e Deployed:        | 1                  |                       |                 |                 |                |
|       | Devices Deplo   | oyed Successfully: | 1                  |                       |                 |                 |                |
|       | Devices Deplo   | oyed With Errors:  | 0                  |                       |                 |                 |                |
|       |                 |                    |                    |                       |                 |                 |                |
|       |                 |                    |                    |                       |                 |                 |                |
| De    | eplovment Detai | ils (1/1 loaded)   |                    |                       |                 |                 |                |
| D     | evice           | Status             | Summary            | Method                | Config          | Transcript      | Last Ticket(s) |
| 10    | .4.23.125       | SUCCEEDED          |                    | Device                | Ģ               | Ģ               | Ticket_example |
|       |                 |                    |                    |                       |                 |                 |                |
|       |                 |                    |                    |                       |                 |                 |                |
|       |                 |                    |                    |                       |                 |                 |                |
|       |                 |                    |                    |                       |                 |                 |                |
|       |                 |                    |                    |                       |                 |                 |                |

### Troubleshoot

In case the deployment fails, it can be useful to review the report of the deployment. You can generate it by clicking **Generate Report** when the deployment has finished.

| Deploy                 | ment Status De      | tails for deploym        | ent started by a    | dmin at Wed Oc          | t 04 01:05:09        | PDT 2023 ×              |
|------------------------|---------------------|--------------------------|---------------------|-------------------------|----------------------|-------------------------|
| Deployment Status Deta | ails                |                          |                     |                         |                      |                         |
|                        |                     |                          |                     |                         |                      |                         |
|                        |                     |                          |                     |                         |                      |                         |
|                        | 1005                | %                        |                     |                         |                      |                         |
| Status:                | Fa                  | iled (1 out of 1 devices | completed.)         |                         |                      |                         |
| Deployment Job         | Name: ad            | min_job_2023-10-04 01    | 1:05:09.404         |                         |                      |                         |
| Devices To Be D        | epioyea: 1          |                          |                     |                         |                      |                         |
| Devices Deploye        | d With Errors: 1    |                          |                     |                         |                      |                         |
| Devices Depioye        | a widterfors: 1     |                          |                     |                         |                      |                         |
|                        |                     |                          |                     |                         |                      |                         |
|                        |                     |                          |                     |                         |                      |                         |
| Deployment Details (   | (1/1 loaded)        |                          |                     |                         |                      |                         |
| Device                 | Status              | Summary                  | Method              | Config                  | Transcript           | Last Ticket(s)          |
| Job Summary            | Failed              | S Error: 1               |                     | _                       | •                    |                         |
| 10.4.23.125            | FAILED: Uploading . | 🐼 Error: 1               | Device              |                         |                      | admin 03.Oct.2023 2     |
|                        |                     |                          |                     |                         |                      | -                       |
|                        |                     |                          |                     |                         |                      |                         |
|                        |                     |                          |                     |                         |                      |                         |
|                        |                     |                          | Description         |                         |                      |                         |
| Messages               |                     | Severity                 | An error occurre    | d during device comm    | unication via HTTP   | S. Device communication |
| Unable to Communicat   | te with Device      | 8                        | was performed u     | using following URL: ht | ttps://10.4.23.125   | 5/admin/config          |
| Deployment Log         |                     | 1                        |                     |                         |                      |                         |
|                        |                     |                          |                     |                         |                      |                         |
|                        |                     |                          |                     |                         |                      |                         |
|                        |                     |                          |                     |                         |                      |                         |
|                        |                     |                          | Action              |                         |                      | 1                       |
|                        |                     |                          | ript for details. I | f this error occurred d | luring discovery, p  | lease check that you h  |
|                        |                     |                          | ave selected cor    | rect OS Type for your   | r device. Also selec | ct the System Context   |
|                        |                     |                          | checkbox only if    | you are adding a mult   | ti mode PIX/FWSM     | ASA devices system c    |
|                        |                     |                          |                     |                         |                      |                         |
|                        |                     |                          | Generate Report     | Refresh                 | Abort                | Close Help              |
|                        |                     |                          |                     |                         |                      |                         |

Alternatively, you can navigate to **Deployment Manager**, choose the deployment, and click **Generate Report**.

|                                  |                                      |                       | Deployment Manager |             |                                |          |                   |          |                |
|----------------------------------|--------------------------------------|-----------------------|--------------------|-------------|--------------------------------|----------|-------------------|----------|----------------|
| Deployment Jobs Deployment Scher | dules                                |                       |                    |             |                                |          |                   |          |                |
| eployment Job Table (6/6 loaded) |                                      |                       |                    |             |                                |          |                   |          |                |
| ¥ Filter: ( none)                |                                      |                       |                    |             |                                |          | Q+ Type to Search |          |                |
| Name                             | Last Action                          | ▼ <sup>1</sup> Status | Changed By         | Description |                                | Job Type |                   |          |                |
| dmin_job_2023-10-04 01:05:09.404 | 04-Oct-2023 01:07:11                 | Faled                 | admin              |             | Auto Created Deployment Job in |          | n Non one time    |          |                |
| uto refresh: On                  |                                      |                       |                    |             |                                |          |                   |          |                |
|                                  |                                      |                       |                    | Deploy      | Refresh                        | Redeploy | Abort             | Rollback | Generate Repor |
|                                  |                                      |                       |                    |             |                                |          |                   |          | -              |
| Summary Details                  |                                      |                       |                    |             |                                | 1        |                   |          |                |
|                                  |                                      |                       |                    |             |                                |          |                   |          |                |
| 100                              | 0%                                   |                       |                    |             |                                |          |                   |          |                |
| Status: F                        | aled (1 out of 1 devices completed.) | )                     |                    |             |                                |          |                   |          |                |
| Deployment Job Name: a           | admin_job_2023-10-04 01:05:09.404    |                       |                    |             |                                |          |                   |          |                |
| Devices To Be Deployed:          | i i                                  |                       |                    |             |                                |          |                   |          |                |
| Devices Deployed Successfully: 0 | 1                                    |                       |                    |             |                                |          |                   |          |                |
| Devices Deployed With Errors: 1  | 1                                    |                       |                    |             |                                |          |                   |          |                |
|                                  |                                      |                       |                    |             |                                |          |                   |          |                |
|                                  |                                      |                       |                    |             |                                |          |                   |          |                |
|                                  |                                      |                       |                    |             |                                |          |                   |          |                |
|                                  |                                      |                       |                    |             |                                |          |                   |          |                |
|                                  |                                      |                       |                    |             |                                |          |                   |          |                |
|                                  |                                      |                       |                    |             |                                |          |                   |          |                |
|                                  |                                      |                       |                    |             |                                |          |                   |          |                |
|                                  |                                      |                       |                    |             |                                |          |                   |          |                |